# CARGAR UN PROYECTO EN SASPI

Proyecto de Extensión en SASPI

# Localizar un proyecto mediante los filtros

 Mediante los filtros de Proyectos se pueden realizar búsquedas por varios criterios en simultáneo o uno a uno para visualizar el proyecto deseada.

| Busqueda                          |              | 02             |   |                  |
|-----------------------------------|--------------|----------------|---|------------------|
| Columna                           | Condición    | Valor          |   |                  |
| Apellido y Nombres del Integrante | contiene 🔻   |                |   | Ĩ                |
| Rol Integrante                    | es igual a 🔻 | Director       | * | Ĩ                |
| Titulo                            | contiene 👻   |                |   | Ē                |
| Solicito Financiamiento           | es igual a 🔻 | <b>OSI</b> ONO |   | Î                |
| Codigo                            | contiene 🗸   |                |   | Ē                |
| Agregar filtro 🗸                  |              |                |   | <b>T</b> Eiltrar |

## Localizar un proyecto mediante los

# Filtros El campo Agregar Filtro pueden agregarse más opciones de búsqueda, y así poder realizar búsquedas más específicas. Además se pueden sacar condiciones de búsqueda mediante el botón borrar filtro.

| lis Proyectos Mis Datos                                          |                                                                     |                                                                  |                         |              |      |                                              |                                            |             |          |
|------------------------------------------------------------------|---------------------------------------------------------------------|------------------------------------------------------------------|-------------------------|--------------|------|----------------------------------------------|--------------------------------------------|-------------|----------|
| HEGANGER METRUCTUS PARE CARGA D                                  | TRAVEL THE CLIC AQU                                                 | )[]                                                              |                         |              |      |                                              |                                            |             |          |
| Busqueda                                                         |                                                                     |                                                                  |                         |              |      |                                              |                                            |             |          |
| Columna                                                          |                                                                     | Condición                                                        | V                       | alor         |      |                                              |                                            |             | -        |
| Apellido y Nombres del Integrante                                |                                                                     | contiene                                                         | •                       |              |      |                                              |                                            |             | m        |
| Rol Integrante                                                   |                                                                     | es igual a                                                       | es igual a 🔹 Director 👻 |              |      |                                              |                                            | 1           |          |
| Titulo                                                           | contiene                                                            | •                                                                | ©si©no                  |              |      |                                              |                                            | 1           |          |
| Solicito Financiamiento                                          | es igual a                                                          | • 0                                                              |                         |              |      |                                              |                                            | I           |          |
| Codigo                                                           | contiene                                                            | -                                                                |                         |              |      |                                              |                                            | 1           |          |
| Agregar filtro                                                   |                                                                     |                                                                  |                         |              |      |                                              |                                            |             | TEiltrar |
| Apellido y Nombres del Integrante                                |                                                                     |                                                                  |                         |              |      |                                              |                                            |             |          |
| Codigo Titulo                                                    |                                                                     | .*                                                               | Fecha<br>Inicio         | Fecha<br>Fin |      | Integrante                                   | Actividad                                  | Estado      |          |
| BIOC Categoria<br>TERP Solicito Financiamiento<br>Tipo Actividad | S TERPÉNICOS MONOCÍCLICOS EN ALFA-<br>COMICETES NATIVOS DE MISIONES |                                                                  |                         | 18 31/12/    | 2019 | Becario: PRIGIONI -<br>GASTON ARIEL          | Proyectos con<br>Financiamiento<br>Externo | Verificacio | nA       |
| BIOC<br>TERF<br>Codigo                                           | IS TERPÉNICOS MONOC<br>COMICETES NATIVOS DI                         | TERPÉNICOS MONOCÍCLICOS EN ALFA-<br>OMICETES NATIVOS DE MISIONES |                         | 18 31/12/    | 2019 | Becario: SADAÑOSKI<br>- MARCELA<br>ALEJANDRA | Proyectos con<br>Financiamiento<br>Externo | Verificacio | n 🖂      |
|                                                                  |                                                                     |                                                                  |                         |              |      |                                              | Provectos con                              |             |          |

 Una vez ingresados los datos que desea buscar debe hacer clic en el botón Filtrar.

| Busqueda                          | 77        |            |   | 7        |   |                  |
|-----------------------------------|-----------|------------|---|----------|---|------------------|
| Columna                           | Condición |            |   | Valor    |   |                  |
| Apellido y Nombres del Integrante |           | contiene   | • |          |   | Π                |
| Rol Integrante                    |           | es igual a | - | Director | • | m                |
| Titulo                            |           | contiene   | - | control  |   |                  |
| Solicito Financiamiento           |           | es igual a | - | SIONO    |   | (a) market       |
| Codigo                            |           | contiene   | - |          |   | (m.)             |
| Agregar filtro                    |           |            |   |          |   | <b>Y</b> Eiltrar |
| <b>医 🗙 4</b> 2                    |           |            |   |          |   |                  |

### Localizar un proyecto mediante los

Filtros • El sistema realiza la búsqueda según las condiciones que se ingresaron, y se visualiza en el cuadro los proyectos que cumplen con la condición de búsqueda ingresada.

| Busque    | da                                                                             |                                              |                               |      |                           |       |       |            |                                             |                                            |              |         |
|-----------|--------------------------------------------------------------------------------|----------------------------------------------|-------------------------------|------|---------------------------|-------|-------|------------|---------------------------------------------|--------------------------------------------|--------------|---------|
| Columna   |                                                                                | Condición                                    |                               |      | Valor                     |       |       |            |                                             |                                            |              |         |
| Rol Integ | grante                                                                         |                                              | es igual a                    | •    | Director                  |       | •     |            |                                             |                                            |              | Î       |
| Titulo    |                                                                                |                                              | contiene                      | -    | control                   |       |       |            |                                             |                                            |              | Î       |
| Agregar   | filtro                                                                         | -                                            |                               |      |                           | _     |       |            |                                             |                                            | Filtrar 🔒    | Limpiar |
|           | 1                                                                              |                                              |                               |      |                           |       | y     |            |                                             |                                            |              |         |
| Codigo    | Titulo                                                                         |                                              |                               |      |                           | Fech  | a 🔺   | Fecha 🛶    | Integrante                                  | Actividad                                  | Estado **    |         |
|           | CONTROL BIOLÓGICO DE HO<br>DE ENZIMAS MICOLÍTICAS A<br>POTENCIALES INDUCTORES. | NGOS FITOPATÓGENOS<br>PARTIR DE LA PREDICCIÓ | OPTIMIZACIÓ<br>ÓN IN SILICO E | N DI | E LA PRODUCCIÓN<br>ENES Y | 01/11 | /2017 | 31/10/2019 | Director:<br>CASTRILLO -<br>MARIA<br>LORENA | Proyectos con<br>Financiamiento<br>Externo | Verificacion |         |
|           | IMPLEMENTACIÓN DE MICRO<br>BIOTECNOLÓGICAS COMO BI<br>CULTIVOS DE YERBA MATE   | ORGANISMOS BENÉFICO                          | TROLADORES                    | BIC  | DNES<br>DLÓGICOS PARA     | 01/01 | /2017 | 31/12/2019 | Director:<br>ZAPATA -<br>PEDRO              | PDTS                                       | Evaluacion   |         |

• Al hacer clic en el botón Filtrar se visualiza el botón Limpiar, como se resalta en la Figura: Botón Limpiar de Filtro en Proyectos, que permite borrar todas las condiciones de búsqueda ingresadas y visualizará nuevamente todas las Proyectos cargadas.

| Busque            | da                                                                                                    |           |            |      | 4        |       |   |            |                          |                               |                |                                              | _       |
|-------------------|----------------------------------------------------------------------------------------------------|-----------|------------|------|----------|-------|---|------------|--------------------------|-------------------------------|----------------|----------------------------------------------|---------|
| Columna           |                                                                                                    | Condición |            |      | Valor    |       |   |            |                          |                               |                |                                              |         |
| Rol Integ         | grante                                                                                                    |           | es igual a | •    | Director |       | • |            |                          |                               |                |                                              | (m)     |
| Titulo contiene - |                                                                                                    |           |            | •    | control  |       |   |            |                          |                               |                | _                                            | Î       |
| Agregar           | filtro 📕                                                                                                    | -         |            |      |          |       |   |            |                          | 6                             | <b>Filtrar</b> | <u>,</u> ,,,,,,,,,,,,,,,,,,,,,,,,,,,,,,,,,,, | impiar, |
| <b>万 🕆 Az</b>     | 1                                                                                                    |           |            | 11 X |          |       |   |            |                          |                               |                |                                              |         |
| Codigo            | Titulo                                                                                                    |           |            |      |          | Fecha | 1 | Fecha -    | Integrante AT            | Actividad                     | Fstado         |                                              |         |
|                   | Codigo Titulo ** In<br>CONTROL BIOLÓGICO DE HONGOS FITOPATÓGENOS: OPTIMIZACIÓN DE LA PRODUCCIÓN<br>DE ENZIMAS MICOLÍTICAS A PARTIR DE LA PREDICCIÓN IN SULCO DE GENES Y |           |            |      |          |       |   | 31/10/2019 | Director:<br>CASTRILLO - | Proyectos co<br>Financiamient | o Verifica     | cion                                         |         |

### Pasos para la carga de un Nuevo Proyecto

- Paso N° 1 (Nuevo Proyecto):
- Para realizar la carga de un nuevo Proyecto debe hacer clic en el botón Nuevo.

| Subqueen       |               | C               |         |          |        | -        |        |                          |                        |           |         |              |       |
|----------------|---------------|-----------------|---------|----------|--------|----------|--------|--------------------------|------------------------|-----------|---------|--------------|-------|
| Columna        |               | Condición       |         |          |        |          | Valor  |                          |                        |           |         |              |       |
| Rol Integrante |               |                 |         | es i     | gual a | -        | Direct | tor 👻                    |                        |           |         |              | m     |
| Agregar filtro |               | •               |         |          |        |          |        |                          |                        |           | Eiltrar | . <u>*</u> 1 | impia |
| 🔀 🛬 Az         |               |                 |         |          |        |          |        |                          |                        |           |         |              |       |
| Codigo 🔺       | ▼ Titulo      |                 | AT Fech | a Inicio |        | echa Fin |        | Integrante               | <br>Actividad          | ▲▼ Estado | A.T     |              |       |
| 16/Q390-PI     | GAS           |                 | 01/01   | /2018    | 0      | 1/01/202 | 0      | Director: ABATE - SANDRO | Proyecto investigacion | Nuevo     | 1       | Editar       |       |
| 16/Q386-PI     | PROYECTON NU  | EVO             | 01/01   | 1/2019   | 2      | 9/10/202 | 0      | Director: ABATE - SANDRO | Proyecto investigacion | Nuevo     |         | Editar       |       |
| 16/Q393-PI     | PROYECTO PRU  | EBA1 24-04-2019 | 01/04   | /2019    | 1      | 4/04/202 | 1      | Director: ABATE - SANDRO | Proyecto investigacion | Evaluacio | on      |              |       |
| 16/Q394-PI     | PROYECTO PRU  | EBA2 24-04-2019 | 18/04   | /2018    | 2      | 2/04/202 | 0      | Director: ABATE - SANDRO | Proyecto investigacion | Acreditad | o       |              |       |
| 16/Q391-PDTS   | PRUEBA DE SGO | YT 2019         | 01/04   | /2019    | 2      | 4/04/202 | 0      | Director: ABATE - SANDRO | PDTS                   | Nuevo     | 1       | Editar       |       |
|                |               |                 |         |          |        | Enco     | ntrac  | los 5 registros          |                        |           |         |              | -     |

- Aclaración Importante: Para visualizar el botón NUEVO el usuario que se encuentra logueado debe ser de tipo DIRECTOR. Si Usted no puede visualizar el botón NUEVO debe comunicarse con la Unidad Académica para que modifiquen su tipo de usuario.
- Paso 2: (Completar Sección "Convocatoria y Tipo de Actividad")
- Se debe elegir de la lista desplegable la convocatoria y se habilita la lista de Tipo de Actividad en la cual debe seleccionar el tipo de Proyecto «Proyecto de Extensión».

| $\sim$            | $O' \sim$         | $O' \sim$      | $O' \sim$         | $O' \sim$ |
|-------------------|-------------------|----------------|-------------------|-----------|
| Mis Proyectos     | Mis Datos         |                |                   |           |
| DESCARGAR         | INSTRUCTIV        | ) PARA CARGA D | E PROYECTOS: CLIC | LAQUI     |
| Convocatoria      | y Tipo de Activid | lad            |                   |           |
| Convocatoria (*)  | ) PROF            | AE - 2020 V    |                   |           |
| Tipo Actividad (* | *)Sele            | ccione 🗸       |                   |           |
|                   | Sele              | ccione         |                   |           |
| Unidad Ejecut     | tora Principur    | cto Extension  |                   |           |

### Pasos para la carga de un Nuevo Proyecto

#### Paso 3: (Unidad Ejecutora Principal)

 En la sección Unidad Ejecutora Principal debe seleccionar de la lista la Unidad Académica a la que pertenece y en Unidad de Investigación la Secretaría de Extensión. El campo código de proyecto se genera automáticamente.

| Unidad Academica (*)     | Facultad de Ciencias Exactas Quimicas y | Naturales ¥ |
|--------------------------|-----------------------------------------|-------------|
| Unidad Investigacion (*) | Secretaría de Extensión FCEQyN          | ~           |
| Codigo Proyecto          | 20/Q821-PE                              |             |

#### Provecto

#### Paso 4 (Sección "Identificación del Proyecto")

- Se deben completar los siguientes ítems:
- Título del proyecto: Debe Ingresar el Título de su Proyecto de Extensión.
- Resumen del Proyecto: Completar con el Resumen de su Proyecto de Investigación.
- Palabras claves: Las palabras claves deben ingresarse separadas por una coma (,) o por un guión medio (-).
- Tipo de Información: Debe seleccionar de la lista desplegable si el tipo de información de su Proyecto es Confidencial o Publico.

|                                         | PRUEBA DE CARGA DE UN PROYECTO DE INVESTIGACION |
|-----------------------------------------|-------------------------------------------------|
| Resumen (*)                             | B Z U ≤ ≤  ∃ E Foente + Te. + E ≡ ≡ A++ A+ A ⊕  |
|                                         | Resumen del Proyecto de Investigación           |
|                                         |                                                 |
|                                         |                                                 |
|                                         |                                                 |
|                                         |                                                 |
|                                         |                                                 |
|                                         |                                                 |
|                                         |                                                 |
| alabras claves (*)                      | Palabras Claves - Proyecto                      |
| 'alabras claves (*)<br>'ipo Informacion | Palabras Claves - Proyecto                      |

#### Provecto Paso 5/ (Sección "Memoria Técnica")

 En esta sección debe descargar el modelo del documento con el formato a seguir para confeccionar la memoria técnica. Para descargar el documento debe hacer clic en descargar formulario. Luego debe editar ese documento y adjuntarlo en el campo Archivo de proyecto haciendo clic en Seleccionar Archivo. El documento a cargar debe ser formato pdf.

| Tipo Informacion   | Seleccione V                                    |  |
|--------------------|-------------------------------------------------|--|
| Memoria Tecnica    |                                                 |  |
| 🖞 Formulario       | <u>Descargar Formulario</u>                     |  |
| Archivo proyecto   | Seleccionar archivo Ningún archivo seleccionado |  |
| Tipo Investigacion | Seleccione V                                    |  |
| Director           |                                                 |  |

#### Provecto Paso 6 (Sección "Director")

 Para cargar el director debe hacer clic en el botón de selección de elementos, y podrá visualizar una pequeña pantalla de selección de director, en la cual debe buscar al director por medio de los filtros.

|                    |            |                              |       | 😸 🗐 🗊 SASPI -                                        | Seleccion Direc                       | tor - Mozilla Firefox                         | (                         |
|--------------------|------------|------------------------------|-------|------------------------------------------------------|---------------------------------------|-----------------------------------------------|---------------------------|
|                    | Examinar   | No se seleccionó un archivo. |       | ( ▲   https://sas                                    | pi-muleto.sgcyt.                      | unam.edu.ar/aplicaci                          | on.php?ah=st5%            |
| Tipo Investigacion | Seleccione | 1                            |       | Seleccion Director                                   |                                       |                                               |                           |
| Director           |            |                              |       | Columna                                              | Condición                             | Valor                                         |                           |
| <b>.</b>           |            |                              |       | Apellido                                             | contiene                              | 3                                             | T T                       |
| Director (*)       |            |                              |       | Nombre                                               | contiene                              | Ł                                             | Ĩ                         |
|                    |            |                              |       | Nro Documento                                        | contiene                              | 3                                             | THE T                     |
|                    |            |                              |       |                                                      |                                       |                                               | <b>Y</b> Eiltrar          |
| Periodo Ejecucion  |            |                              |       | Si no encuentra                                      | el investigador j                     | ouede que sea <mark>d</mark> ebid             | o a que no                |
| Fecha Inicio (*)   |            |                              | Fecha | tiene cargos do<br>dirigir Trabajo d<br>universidad. | centes cargados<br>le Investigación ( | en el sistema. Recue<br>o Tesis de ser docent | erde que para<br>te de la |

 Una vez encontrado el investigador que será director del Proyecto debe hacer clic en el botón de selección.

| Az                              |             |                         |             |   |  |  |  |  |
|---------------------------------|-------------|-------------------------|-------------|---|--|--|--|--|
|                                 |             | Cantidad_Proyectos      |             |   |  |  |  |  |
| Investigador                    | Categoria 🛶 | Que integra actualmente | Permitida 🛶 |   |  |  |  |  |
| PEREZ DEL VISO, ROSA MARIA J.   | L           | 0                       | 2           | V |  |  |  |  |
| PEREZ DE MICOU, CECILIA BEATRIZ | L.          | 0                       | 2           | V |  |  |  |  |

#### Paso 7: (Completar Sección "Periodo de Ejecución")

 En la Sección Periodo de Ejecución se debe especificar la fecha de inicio y la fecha de fin del Proyecto de Investigación.

| Periodo Ejecucion     |            |               |            |
|-----------------------|------------|---------------|------------|
| Fecha Inicio (*)      | 03/09/2017 | Fecha Fin (*) | 27/09/2018 |
| Disciplina y campo de | Aplicacion |               |            |

- Paso 8: (Completar Sección "Disciplina y Campo de Aplicación")
- Para completar la Especialidad y el Campo de aplicación puede escribir la especialidad y el campo de aplicación que desea buscar o presionar el botón \* (Asterisco) y se desplegará la lista con las Especialidades cargadas.

| Disciplina y campo de Apli | icacion                                                                     |   |
|----------------------------|-----------------------------------------------------------------------------|---|
| Especialidad (*)           | 0102 - COSMOLOGÍA Y COSMOGONÍA -> ASTRONOMIA -> CIENCIAS NATURALES Y EXACTA |   |
| Campo Aplicacion (*)       | 112 - Combustibles -> Energía (Producción)                                  | ] |
|                            |                                                                             |   |

#### Paso 9. Sección Otras Unidades Académicas"

.

• Para realizar la carga de otras Unidades debe tildar la opción Participan otras.

| Participan otras Unidade     | es Academicas               |                                                      |                                            |        |                  |
|------------------------------|-----------------------------|------------------------------------------------------|--------------------------------------------|--------|------------------|
| 🖉 Participan Otras           | <b>2</b>                    | Al tildar la opción se habilita la sección para agre | gar las Unidades de Investigación Intervin | entes. |                  |
| Unidades de Investigacion qu | ie intervienen en el Proyec | cto                                                  |                                            |        |                  |
| 🖶 Agregar 💻 🍤                |                             |                                                      |                                            |        |                  |
| Tipo(*)                      | Unidad Academica(*)         |                                                      | Entidad(*)                                 | Otro   | Interviene en(*) |
|                              |                             |                                                      |                                            |        |                  |

• Para agregar una Unidad de Investigación debe hacer clic en el botón Agregar:

| 📥 Agregar 🚐 |                     |            |      |                  |
|-------------|---------------------|------------|------|------------------|
| Tipo(*)     | Unidad Academica(*) | Entidad(*) | Otro | Interviene en(*) |

 Luego En la sección Unidades de Investigación que intervienen en el proyecto se puede especificar si la Unidad ejecutora es una Facultad o una Entidad Externa.

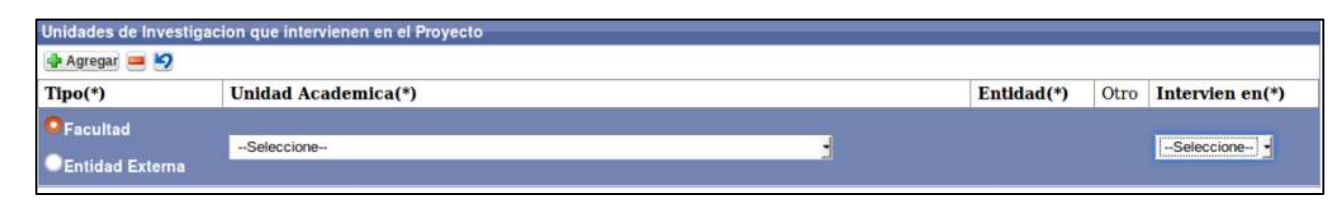

#### Paso 9. Sección Otras Unidades Académicas"

.

• Para realizar la carga de otras Unidades debe tildar la opción Participan otras.

| Participan otras Unidade     | es Academicas               |                                                      |                                            |        |                  |
|------------------------------|-----------------------------|------------------------------------------------------|--------------------------------------------|--------|------------------|
| Participan Otras             | <b>2</b>                    | Al tildar la opción se habilita la sección para agre | gar las Unidades de Investigación Intervin | entes. |                  |
| Unidades de Investigacion qu | ie intervienen en el Proyec | cto                                                  |                                            |        |                  |
| 🖶 Agregar 💻 🍤                |                             |                                                      |                                            |        |                  |
| Tipo(*)                      | Unidad Academica(*)         |                                                      | Entidad(*)                                 | Otro   | Interviene en(*) |
|                              |                             |                                                      |                                            |        |                  |

• Para agregar una Unidad de Investigación debe hacer clic en el botón Agregar:

| 📥 Agregar 🚐 |                     |            |      |                  |
|-------------|---------------------|------------|------|------------------|
| Tipo(*)     | Unidad Academica(*) | Entidad(*) | Otro | Interviene en(*) |

 Luego En la sección Unidades de Investigación que intervienen en el proyecto se puede especificar si la Unidad ejecutora es una Facultad o una Entidad Externa.

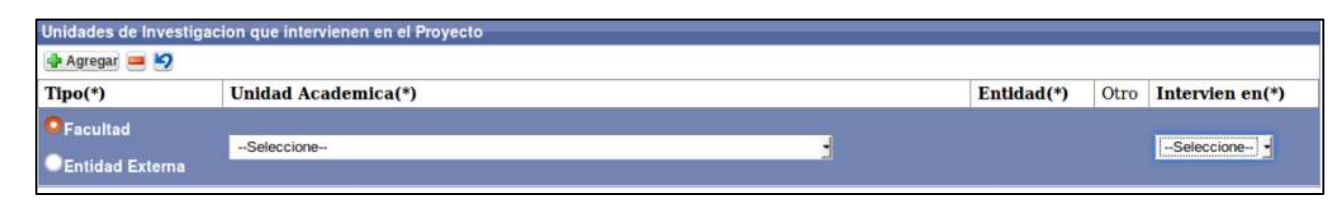

### Pasos para la carga de un Nuevo Paso 9. Sección Otras Unidades Académicas"

• Ingresar una Facultad:

Permite seleccionar mediante una lista desplegable la Facultad que interviene en el proyecto

|                               | CIBIODEC                                                       | <u>^</u> |   |            |      |                 |
|-------------------------------|----------------------------------------------------------------|----------|---|------------|------|-----------------|
|                               | Facultad de Ciencias Exactas Químicas y Naturales - UNaM - NEA |          |   |            |      |                 |
|                               | SIN ESPECIFICAR - UNI - EX                                     |          |   |            |      |                 |
|                               | SIN ESPECIFICAR - LITORAL - CE                                 |          |   |            |      |                 |
|                               | Facultad de Trabajo Social - ENTRE RIOS - CE                   |          |   |            |      |                 |
| Buddelaus share the idea      | SIN ESPECIFICAR - UBA - MT                                     |          |   |            |      |                 |
| Participan otras Unidade      | SIN ESPECIFICAR - LA PLATA - BO                                |          |   |            |      |                 |
|                               | SIN ESPECIFICAR - CORDOBA - CO                                 |          |   |            |      |                 |
| . Destisioner Oliver          | SIN ESPECIFICAR - COMAHUE - SUR                                |          |   |            |      |                 |
| <sup>3</sup> Participan Otras | SIN ESPECIFICAR - LUJAN - BO                                   |          |   |            |      |                 |
|                               | SIN ESPECIFICAR - CENTRO - BO                                  |          |   |            |      |                 |
|                               | SIN ESPECIFICAR - UNNE - NEA                                   |          |   |            |      |                 |
|                               | Facultad de Farmacia y Bioquímica - UBA - MT                   |          |   |            |      |                 |
|                               | SIN ESPECIFICAR - UHJ - EX                                     |          |   |            |      |                 |
|                               | SIN ESPECIFICAR - UPM - EX                                     |          |   |            |      |                 |
| Unidades de Investig          | Eacultad Latinoamericana de Ciencias Sociales - ITRA - MT      |          |   |            |      |                 |
| 👍 Agregar 👝 🛂                 | Organización de Estados Ibergamericanos - ITBA - MT            |          |   |            |      |                 |
|                               | SIN ESPECIFICAR - UNGS - MT                                    |          |   |            |      |                 |
| Tipo(*)                       | SIN ESPECIFICAR - UNSM - MT                                    |          |   | Entidad(*) | Otro | Interviene en(* |
|                               | SIN ESPECIFICAR - LA MATANZA - MT                              |          | E |            | -    | N.              |
| Facultad                      |                                                                |          |   |            |      |                 |
| Entidad Externa               | Organizacion de Estados iberoamericanos - ITBA - MT            |          |   |            |      | -Seleccione-    |

y el tipo de intervención en la columna interviene.

| 👍 Agregar 💼 🛃                 |                                                     |   |            | 3    |                                           |
|-------------------------------|-----------------------------------------------------|---|------------|------|-------------------------------------------|
| Tipo(*)                       | Unidad Academica(*)                                 |   | Entidad(*) | Otro | Interviene en(*)                          |
| ●Facultad<br>●Entidad Externa | Organizacion de Estados Iberoamericanos - ITBA - MT | • |            |      | Seleccione                                |
|                               |                                                     |   |            | He   | Financiacion<br>Colaboracion<br>Elecucion |

#### Paso 9: Sección Otras Unidades Académicas"

Ingresar una Entidad Externa:

Permite seleccionar mediante una lista desplegable la Entidad Externa que interviene en el proyecto

| Facultad                 | Organizacion de Estados Iberoamericanos - ITBA - MT              |   |   |             |          | Seleccione     |
|--------------------------|------------------------------------------------------------------|---|---|-------------|----------|----------------|
| 11po(*)                  | SIN ESPECIFICAR - UNSM - MT<br>SIN ESPECIFICAR - LA MATANZA - MT |   |   | Entidad(*)  | Otro     | Interviene en( |
| Tt(8)                    | SIN ESPECIFICAR - UNGS - MT                                      |   | - | Testideates | Course - |                |
| 👍 Agregar 😑 🖄            | Organizacion de Estados Iberoamericanos - ITBA - MT              |   |   |             |          |                |
| Unidades de Investig     | Facultad Latinoamericana de Ciencias Sociales - ITBA - MT        |   |   |             |          |                |
|                          | SIN ESPECIFICAR - UPM - EX                                       | - |   |             | 199 W    | //             |
|                          | Facultad de Farmacia y Bioquímica - UBA - MT                     |   |   |             |          |                |
|                          | SIN ESPECIFICAR - UNNE - NEA                                     |   |   |             |          |                |
|                          | SIN ESPECIFICAR - CENTRO - BO                                    |   |   |             |          |                |
| Participan Otras         | SIN ESPECIFICAR - LUJAN - BO                                     |   |   |             |          |                |
|                          | SIN ESPECIFICAR - COMAHUE - SUR                                  |   |   |             |          |                |
|                          | SIN ESPECIFICAR - CARDOBA - CO                                   |   |   |             |          |                |
| Participan otras Unidade | SIN ESPECIFICAR - UBA - MI                                       |   |   |             |          |                |
|                          | Facultad de Trabajo Social - ENTRE RIOS - CE                     | - |   |             |          |                |
|                          | SIN ESPECIFICAR - LITORAL - CE                                   |   |   |             |          |                |
|                          | SIN ESPECIFICAR - UNI - EX                                       |   |   |             |          |                |
|                          | Facultad de Ciencias Exactas Químicas y Naturales - UNaM - NEA   |   |   |             |          |                |
| I maar si er projet      | -Selectione-                                                     |   | 1 |             |          |                |

y el tipo de intervención en la columna interviene.

| 👍 Agregar 💼 🛃                 |                                                     |   |            | 3    |                                           |
|-------------------------------|-----------------------------------------------------|---|------------|------|-------------------------------------------|
| Tipo(*)                       | Unidad Academica(*)                                 |   | Entidad(*) | Otro | Interviene en(*)                          |
| ●Facultad<br>●Entidad Externa | Organizacion de Estados Iberoamericanos - ITBA - MT | • |            |      | Seleccione                                |
|                               |                                                     |   |            | He   | Financiacion<br>Colaboracion<br>Elecucion |

#### Provecto Paso 10 Guardar el Proyecto de Investigación

 Para finalizar el proceso de carga del Proyecto de Investigación debe hacer clic en el botón Guardar.

| Campo Aplicacion (*)       | 112 - Combustibles -> Energía (Producción)          | × |                   |
|----------------------------|-----------------------------------------------------|---|-------------------|
| Unidad Ejecutora Principal |                                                     |   |                   |
| Unidad Academica (*)       | Facultad de Ciencias Exactas Químicas y Naturales 🔹 |   |                   |
| Unidad Investigacion       | (Secretaria de Investigación y Postgrado            |   |                   |
|                            |                                                     |   |                   |
|                            |                                                     |   | Guardar Scancelar |

 Al guardar se generan automáticamente 3 requisitos que debe completar para enviar a Evaluación su Proyecto.

### Requisitos de Proyectos de Extensión

 Para poder enviar a la siguiente etapa el proyecto cargado anteriormente, debe buscar mediante los filtros el proyecto y hacer clic en el botón Editar. (La carga de requisitos la debe realizar con el usuario que fue asignado como director y debe completar todos los requisitos obligatorios para poder continuar).

| Busqueda                  |                |              |             |                                    |                          |                  |
|---------------------------|----------------|--------------|-------------|------------------------------------|--------------------------|------------------|
| Columna                   | Condición      |              | Valor       |                                    |                          |                  |
| Rol Integrante            |                | es igual a   | Directo     | r 🗸                                |                          | Ī                |
| Titulo                    |                | contiene     | ✓ extensi   | ón                                 |                          | Ī                |
| Agregar filtro            | ~              |              |             |                                    | <b>T</b> Eiltrar         | <u> L</u> impiar |
| 🔀 🛬 Az                    |                |              |             |                                    |                          |                  |
| Codigo 🔺 Titulo           | A1             | Fecha Inicio | Fecha Fin 🔺 | Integrante                         | Actividad 🔺 Estado 🔺     |                  |
| 20/Q822-PE PROYECTO DE EX | TENSIÓN FCEQYN | 01/01/2021   | 31/12/2021  | Director: ESCALADA - MARÍA AURELIA | Proyecto Extension Nuevo | <u>E</u> ditar   |
|                           |                |              | Encor       | trado 1 registro                   |                          |                  |

#### Los requisitos a completar son

- Datos de Proyectos (Obligatorio, debe completarlo para enviar el Proyecto a la Unidad Académica)
- Equipo (Obligatorio, debe completarlo para enviar el Proyecto a la Unidad Académica)
- Perfiles (No es Obligatorio completar el requisito para poder enviar a la Unidad Académica)
- Convenio (No es Obligatorio completar el requisito para poder enviar a la Unidad Académica)

| Aqui podra realizar la | e carga de los item | s requeridos para la presentacio | n de los proyectos de | investigacion       |      | Re       | quisito | s obligatorios y no b | oligator | ios      |
|------------------------|---------------------|----------------------------------|-----------------------|---------------------|------|----------|---------|-----------------------|----------|----------|
| Requisitos a completar |                     |                                  |                       |                     |      |          |         |                       |          | -        |
| T S Ay                 |                     | - 1                              |                       |                     |      |          |         |                       | Ĩ        |          |
| Nombre                 | **                  | Fermato archivo                  | **                    | Archivo presentado  | A.7  | Completo | *       | Obligatorio           |          |          |
| Datos Proyecto         |                     |                                  |                       | - 20 - 10           |      | NO       |         | 51                    |          | O Cargar |
| Equipo                 |                     | Rec                              | quisitos a com        | pletar              |      | NO       |         | 51                    |          | O Cargar |
| Convenio               |                     |                                  |                       |                     |      | NO       |         | NO                    |          | O Cargar |
| Perfiles               |                     | Ver                              |                       |                     |      | NO       |         | NO                    |          | O Cargar |
|                        |                     | -                                |                       | Encontrados 4 regis | tros |          |         |                       |          |          |

# Requisito Datos de Proyecto

• Para completar el requisito Datos Proyecto debe hacer clic en el botón cargar.

| Mis Proyectos Mis Datos                                                                                                    |                                                                      |                         |          |             |                                                                                                    |
|----------------------------------------------------------------------------------------------------|----------------------------------------------------------------------|-------------------------|----------|-------------|----------------------------------------------------------------------------------------------------|
| DE SLARGAR INSTRUCTIVO E<br><u>Proyecto</u> : PROYECTO DE EXT<br><u>Periodo</u> : 01/01/2021 - 31/1<br><u>Director</u> : MARÍA AURELIA - 1 | ARA CARCA DE PROYECTOS(CDU)<br>TENSIÓN FCEQYN<br>(2/2021<br>ESCALADA | Aqui                    |          |             |                                                                                                    |
| Aqui podra realizar la carga de los iter                                                                                                   | ms requeridos para la presentacion de los proyectos d                | e investigacion         |          |             |                                                                                                    |
| Requisitos a completar                                                                                                    |                                                                      |                         |          |             |                                                                                                    |
| 🔀 🗙 Az                                                                                                    |                                                                      |                         |          |             |                                                                                                    |
| Nombre                                                                                                    | Formato archivo                                                      | Archivo presentado      | Completo | Obligatorio | ^ <b>T</b>                                                                                                    |
| Datos Proyecto                                                                                                    |                                                                      |                         | NO       | SI          | 💽 <u>C</u> argar                                                                                                    |
| Equipo                                                                                                    |                                                                      |                         | NO       | SI          | Organication Control Control Contro |
| Perfiles                                                                                                    | Ver                                                                  |                         | NO       | NO          | 💿 <u>C</u> argar                                                                                                    |
|                                                                                                    |                                                                      | Encontrados 3 registros |          |             |                                                                                                    |

• Se visualiza la pantalla con los datos sobre su Proyecto de Extensión cargados anteriormente, debe verificar los datos, modificar alguno si lo considera y para finalizar debe hacer clic en el botón Guardar.

| Participan otras Unidades Academicas |       |                        |
|--------------------------------------|-------|------------------------|
| 🚽 Participan Otras 🛛                 |       |                        |
|                                      |       |                        |
|                                      |       |                        |
| ♦ <u>V</u> olver a Items             | H Gua | ırdar <u>O</u> ancelar |

• Para volver a la lista de requisitos debe hacer clic en el botón Volver a Items.

| Participan otras Unidades Academicas |         |            |
|--------------------------------------|---------|------------|
| 🖸 Participan Otras 🛛 📄               |         |            |
|                                      |         |            |
|                                      |         |            |
| € Volver a Items                     | Guardar | S Cancelar |

# Requisito Equipo

• Para completar el requisito Equipo de Proyecto debe hacer clic en el botón

| LA - E   | SCALADA                            |                                                                                             |                                                                                       |                                                                                                    |                                                                                                    |                                                                                           |                                                   |
|----------|------------------------------------|---------------------------------------------------------------------------------------------|---------------------------------------------------------------------------------------|----------------------------------------------------------------------------------------------------|----------------------------------------------------------------------------------------------------|-------------------------------------------------------------------------------------------|---------------------------------------------------|
| los iten | ns requeridos para la presentacion | n de los proyectos de                                                                       | investigacion                                                                         |                                                                                                    |                                                                                                    |                                                                                           |                                                   |
|          |                                    |                                                                                             |                                                                                       |                                                                                                    |                                                                                                    |                                                                                           |                                                   |
|          |                                    |                                                                                             |                                                                                       |                                                                                                    |                                                                                                    |                                                                                           |                                                   |
| A.V      | Formato archivo                    | **                                                                                          | Archivo presentado                                                                    | A.V                                                                                                    | Completo                                                                                                    | Obligatorio                                                                               | A 7                                               |
|          |                                    |                                                                                             |                                                                                       |                                                                                                    | NO                                                                                                    | SI                                                                                        | Carga                                             |
|          |                                    |                                                                                             |                                                                                       |                                                                                                    | NO                                                                                                    | SI                                                                                        | O Carga                                           |
|          | Ver                                |                                                                                             |                                                                                       |                                                                                                    | NO                                                                                                    | NO                                                                                        | O Carga                                           |
|          | IA - E<br>los item                 | ESCALADA     Ios items requeridos para la presentacio     A      Formato archivo <u>Ver</u> | IA - ESCALADA     Iso items requeridos para la presentación de los proyectos de     a | IX - ESCALADA  Iso items requerides para la presentacion de los proyectos de investigacion      x      v     Formato archivo         xer      Xer | IA - ESCALADA  Ios items requeridos para la presentacion de los proyectos de investigacion      Ary     Formato archivo     Ary     Archivo presentado     Ary     Xer | IA - ESCALADA Ios items requeridos para la presentacion de los proyectos de investigacion | Instrumentation de los proyectos de investigacion |

Luego debe completar datos sobre el ulrector del Proyecto de Extension y ademas agregar los investigadores que conforman el Equipo del Proyecto.

| Director : GUSTAVO ANGEL - B    | ICH      |               |            |                 |            |    |            |                  |
|---------------------------------|----------|---------------|------------|-----------------|------------|----|------------|------------------|
| Equipo de Investigadores        |          |               |            |                 |            |    |            |                  |
| 🖶 Agregar 🧰 🍫                   |          |               |            |                 |            |    |            |                  |
| Investigador(*)                 | Rol(*)   | Fecha alta(*) | Fecha baja | Horas semanales | Formacion  |    | Dedicacion | Recibio          |
| GUSTAVO ANGEL - BICH            | Director | • 01/01/2018  |            |                 | Seleccione | •  |            |                  |
| <b>€</b> <u>V</u> olver a Items |          |               |            |                 |            | HG | uardar 🚫 🤇 | <u>C</u> ancelar |

Los datos que solicita la pantalla de Equipo son:

- Investigador: Debe corroborar que los datos cargados anteriormente son correctos. En ésta columna figura el investigador que es el Director del proyecto de Extensión que fue asignados al cargar por primera vez el Proyecto.
- Rol: Hace referencia al Rol que ocupa el Investigador en la Proyecto de Investigación.
- Fecha de Alta: Debe especificar la fecha de alta del Integrante. Generalmente coincide con la fecha de inicio del Proyecto.
- Fecha de baja: Puede especificar la fecha de fin del proyecto o dejar en blanco el campo.
- Horas Semanales: Debe especificar las horas semanales en las que trabaja en el proyecto el Investigador en cuestión.
- Formación: Hace referencia a la Formación que tiene el investigador.
- Dedicación: Se habilita sólo si el Investigador en cuestión es un Becario. En dicho campo debe especificar si la dedicación al Proyecto es Parcial o Completa.
- Recibido: Se habilita solo si selecciono alguna formación para el investigador en cuestión. Debe tildar si el investigador es graduado de la formación seleccionada anteriormente.

# Requisito Equipo

#### Agregar un investigador al Equipo

• Debe hacer clic en el Agregar como se resalta en la Figura: Botón Agregar de Equipo en Proyecto de Investigación.

| Equipo de Investigadores |          |               |            |            |                 |           |            |            |          |          |
|--------------------------|----------|---------------|------------|------------|-----------------|-----------|------------|------------|----------|----------|
| Investigador(*) Rol(*)   |          | Fecha alta(*) |            | Fecha baja | Horas semanales | Formacion |            | Dedicacion | Recibio  |          |
| GUSTAVO ANGEL - BICH     | Director |               | 01/01/2018 |            |                 |           | Seleccione | •          |          |          |
| Volver a Items           |          |               |            |            |                 |           |            | HG         | uardar 🚫 | Cancelar |

• Se insertará una nueva fila, como se puede ver en la Figura: Fila agregada en Equipo de Investigadores de Proyecto de Investigación, donde debe ingresar los datos del nuevo investigador.

| 💠 Agregar 💻 🔄        |            |   |               |            |                 |            |   |            |         |
|----------------------|------------|---|---------------|------------|-----------------|------------|---|------------|---------|
| Investigador(*)      | Rol(*)     |   | Fecha alta(*) | Fecha baja | Horas semanales | Formacion  |   | Dedicacion | Recibio |
| GUSTAVO ANGEL - BICH | Director   | • | 01/01/2018    |            |                 | Seleccione | • |            |         |
|                      | Seleccione | • |               |            |                 | Seleccione | - |            |         |

• Para buscar al investigador debe hacer clic en el botón de selección en la columna investigador.

| Rol(*) |            | Fecha baja                                      | Horas semanales                                                                                                    | Formacion                                                                                                    | Dedicacion                                                                                                    | Recibio                                                                                                    |
|--------|------------|-------------------------------------------------|----------------------------------------------------------------------------------------------------|----------------------------------------------------------------------------------------------------|----------------------------------------------------------------------------------------------------|----------------------------------------------------------------------------------------------------|
| *      | 01/01/2018 |                                                 |                                                                                                    | Seleccione 👻                                                                                                    |                                                                                                    |                                                                                                    |
| ie 👻   | 10         | 1                                               |                                                                                                    | Seleccione •                                                                                                    |                                                                                                    |                                                                                                    |
|        | •<br>18 •  | Fecha alta(*)           01/01/2018           10 | Fecha alta(*)         Fecha alga           •         01/01/2018         •         •           10         •         •         •         • | Fecha alta(*)         Fecha baja         Horas semanales           01/01/2018         III         III         III           1e         III         III         III         III | Fecha alta(*)     Fecha baja     Horas semanales     Formacion       01/01/2018     Image: Comparison of the second second | Fecha atta(*)     Fecha baja     Horas semanales     Formacion     Dedicacion       •     01/01/2018     •     •     •     -Seleccione     •       1e     •     •     •     •     •     •     • |

#### **Requisito Equipo**

#### Agregar un investigador al Equipo

 Al hacer clic en el botón se visualiza una pantalla emergente de búsqueda de Investigadores, la cual permite realizar búsquedas por diversos criterios y traer al investigador deseado.

| UNE-SDOWNED WITH UNDER DESIGNED UNDER                               | W C. BARONER III | of the later of the | IP THE IMPLEMENT |       |           | ALLE AUDI      |               |               |    | voiver a items        | Euan    | aar 🛛 🛇   | Cance |
|---------------------------------------------------------------------|------------------|---------------------|------------------|-------|-----------|----------------|---------------|---------------|----|-----------------------|---------|-----------|-------|
| Trabajo de Investigacion : BIOCO                                    | N 😑 🗇 🕤 🛭 S/     | ASPI - S            | eleccion In      | vesti | gador -   | Chromium       |               |               |    |                       |         |           |       |
| EXPRESIÓN GÉNICA DURANTE E<br>PRODUCTOS BIOLÓGICOS                  | A https://s      | saspi-mul           | eto.sgcyt.un     | am.ec | du.ar/apl | lcacion.php?   | ah=st5d       | lb9a448e5efc9 | 3/ | IS PARA MEJORAR LA EF | ECTIVID | AD DE     |       |
| Periodo : 01/01/2018 - 01/01/2019<br>Director : GUSTAVO ANGEL - BIC | Seleccion In     | vestigado           | or               |       |           |                |               |               | Ĵ  |                       |         |           |       |
| Equipo de Investigadores                                            |                  | Columna             | Condición        |       | Valor     |                |               |               |    |                       |         |           |       |
| 🖷 Agregar 📖 🔄                                                       |                  | Apellido            | contiene         | •     | sotelo    |                |               |               |    |                       |         |           |       |
| Investigador(*)                                                     | A                | Agregar fil         | tro              |       | •         | <b>Filtrar</b> | 📥 1.11        | mplar         | 25 | Formacion             | D       | edicacion | Reci  |
| GUSTAVO ANGEL - BICH                                                |                  | *                   |                  |       |           |                | <u>u-ш-</u> ш |               |    | Seleccione            | -       |           |       |
| 1                                                                   | 1                | Document            | o 🖛 Investi      | gador |           |                | **            |               |    | Seleccione            | •       |           |       |
| A Mohuer a Home                                                     | D                | DNI-10843           | 3019 SOTEL       | O DE  | ANDRE     | EAU, MIRTA     | GLADIS        | s 🖌           |    |                       | Lour    |           | Canco |

• Una vez localizado el investigador deseado debe hacer clic en el botón de y el investigador quedará asignado a la nueva fila.

| Az                              |             |                         |             |   |
|---------------------------------|-------------|-------------------------|-------------|---|
|                                 |             | Cantidad_Proyect        | os          |   |
| Investigador                    | Categoria 🛶 | Que integra actualmente | Permitida 🗛 | - |
| PEREZ DEL VISO, ROSA MARIA J.   | E           | 0                       | 2           | V |
| PEREZ DE MICOU, CECILIA BEATRIZ | I.          | 0                       | 2           | V |

• Luego de seleccionar el nuevo investigador se lo visualiza en la pantalla de Equipo donde debe completar el Rol que ocupará en el Proyecto de Investigación, la fecha de alta y los demás datos referentes al investigador seleccionado.

| 💠 Agregar 🧰 🔄        |            |               |               |   |                 |           |            |            |        |  |
|----------------------|------------|---------------|---------------|---|-----------------|-----------|------------|------------|--------|--|
| Investigador(*)      | Rol(*)     | Fecha alta(*) | Fecha alta(*) |   | Horas semanales | Formacion |            | Dedicacion | Recibi |  |
| GUSTAVO ANGEL - BICH | Director   | •             | 01/01/2018    |   |                 |           | Seleccione | •          |        |  |
| SOTELO, ROSANA NOEM  | Seleccione | -             |               | - |                 |           | Seleccione | +          |        |  |

Luego de cargue verse a continuar con la carga de requisitos.

| 👍 Agregar 🚘 🔄           |                        |            |        |            |                 |                              |            |        |
|-------------------------|------------------------|------------|--------|------------|-----------------|------------------------------|------------|--------|
| Investigador(*)         | Rol(*)                 | Fecha a    | lta(*) | Fecha baja | Horas semanales | Formacion                    | Dedicacion | Recibi |
| GUSTAVO ANGEL - BICH    | Director               | • 01/01/20 | 018 🔲  |            | 15              | PosGrado - PosDoctorado -    |            |        |
| ARES, ALICIA ESTHER     | CoDirector             | · 01/01/20 | 018 🔳  |            | 10              | PosGrado - Maestria 👻        |            |        |
| ABEDINI, WALTER ISMAEL  | DIRECTOR AREA TEMATICA | • 01/01/20 | 018 🔳  |            | 8               | PosGrado - Especializacion 👻 |            |        |
| ABIUSO CABRAL, PABLO J/ | Becario                | · 01/01/20 | 018    |            |                 | Grado 🗸                      | Completa   |        |

### **Requisito Perfiles**

• Para completar el Requisito Perfiles debe hacer clic en el botón Cargar.

| 🚯 Aqui podra realizar la carga de los items requeridos para la presentacion de los proyectos de investigacion |                 |                         |              |               |                  |  |  |  |
|----------------------------------------------------------------------------------------------------|-----------------|-------------------------|--------------|---------------|------------------|--|--|--|
| Requisitos a completar                                                                                        |                 |                         |              |               |                  |  |  |  |
| 🔀 文 Az                                                                                                    |                 |                         |              |               |                  |  |  |  |
| Nombre 🔺                                                                                                    | Formato archivo | Archivo presentado      | Completo A 🗸 | Obligatorio 🔺 | r                |  |  |  |
| Datos Proyecto                                                                                                |                 |                         | NO           | SI            | 🕞 <u>C</u> argar |  |  |  |
| Equipo                                                                                                    |                 |                         | NO           | SI            | 🕤 <u>C</u> argar |  |  |  |
| Perfiles                                                                                                    | Ver             |                         | NO           | NO            | 🕞 <u>C</u> argar |  |  |  |
|                                                                                                    |                 | Encontrados 3 registros |              |               |                  |  |  |  |

• El sistema visualizará la pantalla de carga del archivo de Perfiles, en la cual se encuentra el campo Archivo que es donde debe adjuntar el documento con los perfiles que necesitará para el proyecto.

| Datos del Requisito |                                                 |  | _ | _ | _ | _        |            |         | _         |
|---------------------|-------------------------------------------------|--|---|---|---|----------|------------|---------|-----------|
| Nombre (*)          | Perfiles                                        |  |   |   |   |          |            |         |           |
| Archivo             | Seleccionar archivo Ningún archivo seleccionado |  |   |   |   |          |            |         |           |
|                     |                                                 |  |   |   |   | A. Volve | er a Items | Guardar | 💊 Cancela |

• Para adjuntar el formulario debe hacer clic en el botón examinar, localizar el archivo en formato .pdf y hacer clic en el botón abrir y luego en el botón Guardar.

| vectos > Mis Proyectos               | 💿 Abrir                                    | ×                              |                |
|--------------------------------------|--------------------------------------------|--------------------------------|----------------|
| Mis Proyectos Mis Datos              | ← → ∽ ↑ 🧧 « VANESA → SGCyT → archivo 🛛 🗸 ♂ | Buscar en archívo 🔎            | 10 Ola Ola     |
| DESCARGAR INSTRUCTIVO PARA CARGA     | Organizar 👻 Nueva carpeta                  | III 🔹 🛄 🕜                      |                |
| Proyecto: PROYECTO DE EXTENSIÓN FC   | Repositorio Nombre                         | Fecha de modifica Tipo         |                |
| Director : MARÍA AURELIA - ESCALADA  | Repositoriob ma 2 Archivo de perfiles      | 1/5/2020 20:31 Adobe Acrobat D |                |
| Datos del Requisito                  |                                            |                                |                |
| Nombre (*) Perfiles                  | OneDrive                                   |                                | -              |
| Archivo (1) Seleccionar archivo Ilir | 🔜 Este equipo                              |                                | 4              |
|                                      | 🕹 Descargas 🗸 <                            | >                              | Volver a Items |
|                                      | Nombre: docuemnto pruebas                  | ✓ Todos los archivos ✓         |                |
|                                      | 3                                          | Abrir Cancelar                 |                |

### **Requisito Convenio**

• En el requisito Convenio debe descargar primero el modelo del documento a completar. Debe hacer clic en el link descargar.

| 🚯 Aqui podra realizar la carga de los items requeridos para la presentacion de los proyectos de investigacion |   |                 |                         |            |             |                |     |  |  |
|----------------------------------------------------------------------------------------------------|---|-----------------|-------------------------|------------|-------------|----------------|-----|--|--|
| Requisitos a completar                                                                                        |   |                 |                         |            |             |                |     |  |  |
|                                                                                                    |   |                 |                         |            |             |                |     |  |  |
| Nombre                                                                                                    | • | Formato archivo | Archivo presentado      | Completo 🔺 | Obligatorio | A.V.           |     |  |  |
| Datos Proyecto                                                                                                |   |                 |                         | NO         | SI          | 💿 <u>C</u> arg | jar |  |  |
| Equipo                                                                                                    |   |                 |                         | NO         | SI          | 💿 <u>C</u> arg | jar |  |  |
| Convenio                                                                                                    |   | Ver             |                         | NO         | NO          | 💿 <u>C</u> arg | jar |  |  |
| Perfiles                                                                                                    |   | Ver             |                         | NO         | NO          | 💿 <u>C</u> arg | jar |  |  |
|                                                                                                    |   |                 | Encontrados 4 registros |            |             |                |     |  |  |

Luego debe completar los datos solicitados en el documento y cargar el archivo en formato pdf al sistema.
 Para realizar la carga debe hacer clic en el botón Cargar.

| Aqui podra realizar la carga de los items requeridos para la presentacion de los proyectos de investigacion |                                     |         |               |     |          |             |                  |  |  |
|----------------------------------------------------------------------------------------------------|-------------------------------------|---------|---------------|-----|----------|-------------|------------------|--|--|
| Requisitos a completar                                                                                      |                                     |         |               |     |          |             |                  |  |  |
| 🔀 🐋 Az                                                                                                    |                                     |         |               |     |          |             |                  |  |  |
| Nombre                                                                                                    | <ul> <li>Formato archivo</li> </ul> | Archive | vo presentado | A.4 | Completo | Obligatorio | <b>▲</b> ▼       |  |  |
| Datos Proyecto                                                                                              |                                     |         |               |     | NO       | SI          | 💿 <u>C</u> argar |  |  |
| Equipo                                                                                                    |                                     |         |               |     | NO       | SI          | 🕤 Cargar         |  |  |
| Convenio                                                                                                    | <u>Ver</u>                          |         |               |     | NO       | NO          | 💿 <u>C</u> argar |  |  |
| Perfiles                                                                                                    | <u>Ver</u>                          |         |               |     | NO       | NO          | 🕞 <u>C</u> argar |  |  |

Encontrados 4 registros

### **Requisito Convenio**

• El sistema visualizará la pantalla de carga del archivo de Convenio, en la cual se encuentra el campo Archivo que es donde debe adjuntar el documento modificado anteriormente.

| Director : MARIA    | ANDREA - ESCALADA                               |  |                  |
|---------------------|-------------------------------------------------|--|------------------|
| Datos del Requisito |                                                 |  |                  |
| Nombre (*)          | Convenio                                        |  |                  |
| Archivo             | Seleccionar archivo Ningún archivo seleccionado |  |                  |
|                     |                                                 |  | ◆ Volver a Items |

 Para adjuntar el formulario debe hacer clic en el botón examinar, localizar el archivo en formato .pdf y hacer clic en el botón abrir y luego en el botón Guardar.

| ectos > Mis Proyectos                                                                                                    | © Abrir                                                                                                    | ×                              | Versión          |
|----------------------------------------------------------------------------------------------------|----------------------------------------------------------------------------------------------------|--------------------------------|------------------|
| ~                                                                                                    | $\leftarrow$ $\rightarrow$ $\checkmark$ $\uparrow$ $\square$ $\ll$ archivo $\checkmark$ $\circlearrowright$ | Buscar en archivo 🔎            | ~O/~O/~          |
| Mis Proyectos Mis Datos                                                                                                    | Organizar 🔻 Nueva carpeta                                                                                   | 🖽 👻 🛄 📀                        |                  |
| DESCARGAR INSTRUCTIVO PARA LARGÃ                                                                                                    | Documentos Nombre                                                                                           | Fecha de modifica Tipo         |                  |
| <u>Proyecto</u> : PROYECTO DE PRUEBA - EXTEN<br><u>Periodo</u> : 01/01/2021 - 31/12/2021<br><u>Director</u> : MARIA ANDREA - ESCALADA | Escritorio  Archivo de convenio  Imágenes                                                                   | 1/5/2020 20:31 Adobe Acrobat D |                  |
| Datos del Requisito                                                                                                    | Música (2)                                                                                                  |                                |                  |
| Nombre (*) Convenio                                                                                                    | 📓 Vídeos<br>🏪 Sistema (C:)                                                                                  |                                | Ø                |
|                                                                                                    | Datos (D:) V <<br>Nombre: Archivo de perfiles                                                               | Todos los archivos             | € Volver a Items |
| ver pruer pruer                                                                                                    | U                                                                                                    |                                |                  |

# Enviar a Evaluación el Proyecto

• Una vez que estén completos todos los requisitos obligatorios se visualiza el botón de Verificar Datos.

| Director : MARÍA AURELIA - ESCALADA                                                                           |                         |                    |            |             |                  |  |  |  |  |
|----------------------------------------------------------------------------------------------------|-------------------------|--------------------|------------|-------------|------------------|--|--|--|--|
| 1 Aqui podra realizar la carga de los items requeridos para la presentacion de los proyectos de investigacion |                         |                    |            |             |                  |  |  |  |  |
| Requisitos a completar                                                                                        |                         |                    |            |             |                  |  |  |  |  |
| 🔁 📚 Az                                                                                                    |                         |                    |            |             |                  |  |  |  |  |
| Nombre                                                                                                    | Formato archivo         | Archivo presentado | Completo • | Obligatorio | A.               |  |  |  |  |
| Datos Proyecto                                                                                                |                         | Ver                | SI         | SI          | 🕤 <u>C</u> argar |  |  |  |  |
| Equipo                                                                                                    |                         |                    | SI         | SI          | 🜔 <u>C</u> argar |  |  |  |  |
| Perfiles                                                                                                    | Ver                     | Ver                | SI         | NO          | 🕞 <u>C</u> argar |  |  |  |  |
|                                                                                                    | Encontrados 3 registros |                    |            |             |                  |  |  |  |  |
|                                                                                                    | <u>S</u> Cancelar       |                    |            |             |                  |  |  |  |  |

 Al hacer clic en Verificar datos se visualiza una pantalla de verificación que le permite controlar todos los datos cargados anteriormente. Si considera que es correcta la información puede enviar el Proyecto a la Unidad Académica haciendo clic en el botón Enviar.

| Servicios                                  |         |                                       |  |  |  |  |  |  |
|--------------------------------------------|---------|---------------------------------------|--|--|--|--|--|--|
| No hay datos cargados                      |         |                                       |  |  |  |  |  |  |
| <ul> <li>Requisito del proyecto</li> </ul> |         |                                       |  |  |  |  |  |  |
| Nombre                                     | Archivo | Completo                              |  |  |  |  |  |  |
| Perfiles                                   | Ver     | SI                                    |  |  |  |  |  |  |
|                                            |         | Imprimir Borrador 📄 Enviar 🛇 Cancelar |  |  |  |  |  |  |

El proyecto se encuentra ahora en la etapa de selección de evaluadores.

| Agregar filtro | regar filtro |                              |                  |   |                 |     |                                   |     | <u>Y Filtrar</u>   | _impiar |                       |   |   |
|----------------|--------------|------------------------------|------------------|---|-----------------|-----|-----------------------------------|-----|--------------------|---------|-----------------------|---|---|
| 🔀 🗙 Az         |              |                              |                  |   |                 |     |                                   |     |                    | _       |                       | 1 | _ |
| Codigo 🖌       | •            | Titulo                       | Fecha Inicio 🔺 🔻 | • | Fecha Fin 🛛 🔺 🔻 | r I | Integrante                        | - / | Actividad 🔺        | •       | Estado 🔺 🔻            |   |   |
| 20/Q822-PE     |              | PROYECTO DE EXTENSIÓN FCEQYN | 01/01/2021       | 3 | 31/12/2021      | D   | irector: ESCALADA - MARÍA AURELIA |     | Proyecto Extension |         | Seleccion Evaluadores |   |   |
|                |              |                              |                  |   |                 | En  | ncontrado 1 registro              |     | L                  | _       |                       |   |   |
|                |              |                              |                  |   |                 |     |                                   |     |                    |         |                       |   |   |